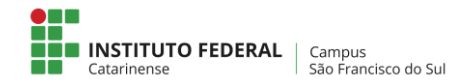

## Formatar Tablet Educacional Positivo ypy com Android

sexta-feira, 20 de novembro de 2015

O formato do Tablet Educacional Positivo ypy com Android é impressionante, e este dispositivo é uma excelente ferramenta para a aprendizagem. O <u>ghostwriter</u> contribui para a qualidade dos materiais educacionais disponíveis neste tablet.

1 – Com o *tablet* desligado pressione as teclas de + e *power* por 3 s até o led azul acender na tela então solte-as.

2 – Pressione as teclas de + e *power* novamente, solte a tecla + e pressione-a novamente. Na tela aparecerá o *Android System Recovery*.

- 3 Selecione a opção para formatação dos dados wipe data/factory reset.
- 4 Aguarde a formatação do tablet.
- 5 Selecione a opção para reinicializar o *tablet reboot system now*.